### Module Title: Email Security for Employees

## Target Audience: All current Safe & Sound Insurance employees and new hires.

- This will include a range of ages and computer expertise. However, all employees should have basic (entry-level) knowledge of and be able to use a computer and email account.
- Current employees will already have passwords set up for their email accounts, but they may need to be updated after the training.

## Learning Objectives:

### **Terminal LOs:**

- 1. Create a strong password.
- 2. Identify phishing email scams
- 3. Respond to phishing email scams appropriately

# **Enabling LOs:**

- 1. Explain the vital role of email security in safeguarding client information.
- 2. Identify the 3 criteria for a strong password.

## Seat Time:

- 20 mins.

### **Outline:**

- Welcome
- Navigation
- Introduce Workplace Scenario
- Learning Objectives
- Importance of Email Security
- Pre-Assessment
- How to Secure Your Email
- Knowledge Check
- Phishing Email Awareness
- How to Identify a Phishing Email
- Knowledge Check
- How to Handle Phishing Email
- Summary
- Wrap-Up
- Final Graded Quiz
- Congratulations

#### Font:

- Roboto Black (headings), font size 30
- Open Sans (body)

Color Palette: using colors of Safe & Sound logo

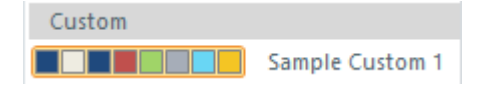

#### Module Resources/References:

- <u>Shell Gas Card Phishing Example pdf</u>
- FedEx Phishing Example pdf

#### **Directions:**

• Please provide feedback, especially on phishing content, via comments

#### **Global Comments:**

0

- Slide dimensions are 16:9 ratio with slide size (1280:720)
- Use Modern Player in Storyline
- All slides and layers will show a custom solid black bottom border (except first and last slides)
- All slides and layers will show a custom title bar using company logo and color palette(except first and last slides)

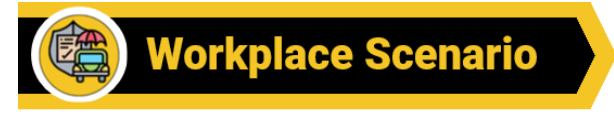

- Use custom color scheme for shapes throughout (see Color Palette); white font on colored background / dark blue font on white background
- Text in [brackets] should not appear on the slide or be recorded in voiceover (VO)
- If text in a caption bubble (speech bubble) is too long to display at once, fade-out/fade-in text in the caption (speech bubble) and arrange sequentially on timeline; do not use scrolling text in captions
- Seekbar visible and controllable for learner on all slides and layers; Menu is "free" in the Player properties.
- Avatars: 2 photographic avatars (Jet and Laura from Storyline Content 360 library) represent Daniel (employee) and Ava (IT Dept.)

| Slide: [1.1] / Menu Title: Welcom                                                                                                    | ne                                                                                                    |                                                                                                    | LO:                                                                                                    |
|----------------------------------------------------------------------------------------------------|----------------------------------------------------------------------------------------------------|----------------------------------------------------------------------------------------------------|----------------------------------------------------------------------------------------------------|
| Visual / Display:                                                                                                    | Slide Text:                                                                                                    | Narration / Voiceover:                                                                                                    | Animation / Interaction:                                                                                                    |
| No top/bottom border<br>Background image:<br>Photographic image of open<br>laptop keyboard<br>Course title set in<br>semitransparent rectangular<br>shape overlaying the background<br>image (toward the left, off center),<br>palette color #AAB2BD, 10%<br>transparency<br>Company logo centered above<br>course title<br>Course title<br>Company logo centered above<br>course title | [Slide Title]<br>Email Security Training for<br>Employees<br>[buttons]<br>Click the Start button to begin.<br>Start<br>[Directions]<br>Click the Navigation button or a<br>navigation tutorial.<br>Navigation | Welcome to Email Security<br>Training for all Safe & Sound<br>Insurance employees. All current<br>and new employees are required<br>to pass the course, as you are our<br>first line of defense in<br>safeguarding client information.<br>For a brief tutorial of the course<br>menu and navigation, click the<br>Navigation button. Or click Start<br>to begin the course now. | The Start and Navigation buttons<br>will fade in timed with the VO<br>reference<br>The Start button will jump to<br>slide 1.2<br>The Navigation button will jump<br>slide 1.3<br>Next/Previous removed from<br>Player |

| Slide: [1.2] / Menu Title: Workplace Scenario LO:                                                                                                    |                                                                                                    |                                                                                                    |                                                                                                    |
|----------------------------------------------------------------------------------------------------|----------------------------------------------------------------------------------------------------|----------------------------------------------------------------------------------------------------|----------------------------------------------------------------------------------------------------|
| Visual / Display:                                                                                                    | Slide Text:                                                                                                    | Narration / Voiceover:                                                                                                    | Animation / Interaction:                                                                                                    |
| Custom top title bar and black<br>bottom border                                                                                                    | [Slide Title]<br>Workplace Scenario                                                                                                    | [Ava]<br>[1] Oh no! Another phishing email<br>has gone undetected by an                                                                                                    | Slide begins with both Daniel and<br>Ava already on the slide.                                                                                                    |
| <ul> <li>Background image:<br/>Photographic image of casual<br/>office space</li> <li>Second State State</li></ul> | [Ava caption]<br>Oh no! Another phishing email<br>has gone undetected.<br>[Daniel caption]<br>Ava, what are you talking about?<br>[Ava caption]<br>At Safe & Sound Insurance we<br>prioritize safeguarding client<br>information, but everyone needs<br>to do their part including you<br>Daniel.<br>[Daniel Caption]<br>I want to be part of the solution,<br>but I don't even know what a | has gone undetected by an<br>employee.<br>[Daniel]<br>[2] Ava, what are you talking<br>about?<br>[Ava]<br>[3] At Safe & Sound Insurance we<br>prioritize safeguarding client<br>information stored in emails, but<br>everyone needs to do their part,<br>including you Daniel.<br>[Daniel]<br>[4] I want to be part of the<br>solution, but I don't even know | Caption bubbles track their<br>conversation, with slide text<br>fading in and out on timeline,<br>timed with the VO.<br>When VO directs learner to click<br>on computer, computer state will<br>change to glow<br>When VO directs the learner to<br>click on the computer, it will<br>trigger jumping to the next slide.<br>Directions to click on the<br>computer will fade in with the<br>VO.<br>The Next button will be hidden<br>on this slide. |
| Ava- is on the right, first pose is<br>looking down at tablet, then<br>switches to looking up, happy to<br>help, once Daniel addresses her<br>(2 poses)<br>Caption bubbles (speech<br>bubbles) track Daniel's thoughts<br>and their conversation on screen.<br>As Daniel and Ava converse, the<br>caption shape will remain<br>between them.                                                                                                    | phishing email is!<br>Ava, since you're in the IT<br>department, can you help?<br>[Ava caption]<br>I will absolutely teach you about<br>phishing emails so you can help<br>protect confidential information.<br>[Directions]<br>Click the computer to find out                                                                                                    | [5] Ava, since you're in the IT<br>department, can you help?<br>[Ava]<br>[6] I will absolutely teach you<br>about phishing emails so you<br>can help protect confidential<br>information.                                                                                                    |                                                                                                    |

| Open Laptop (illustration) clearly<br>displayed on office desk to the<br>left of Daniel with directions<br>centered above it | what Daniel will learn. |  |
|----------------------------------------------------------------------------------------------------|-------------------------|--|
| Notes:                                                                                                    |                         |  |

| Slide: [1.3] / Menu Title: Navigation                                                                                                    |                                      |                                                                                                    | LO:                                                                                                    |
|----------------------------------------------------------------------------------------------------|--------------------------------------|----------------------------------------------------------------------------------------------------|----------------------------------------------------------------------------------------------------|
| Visual / Display:                                                                                                    | Slide Text:                          | Narration / Voiceover:                                                                                                    | Animation / Interaction:                                                                                  |
| Player shows the Menu on the<br>left.<br>Custom top title bar and black<br>bottom border<br>Background image:<br>Photographic image of open<br>laptop with hands typing<br>Compared to the streen of the streen of the stre | [Slide Title]<br>Navigation Tutorial | Course Navigation Tutorial.<br>Use the Menu to the left to see<br>what's to come or to go back to<br>any section as you need. Near<br>the bottom right you will find<br>buttons to adjust the volume, or<br>adjust the settings.<br>Use the left arrow button to go<br>back to the previous slide. Or use<br>the right arrow button to move<br>on to the next slide. Use the<br>seekbar to pause the audio at<br>any time.<br>Resources, such as pdfs, are<br>located here.<br>Click the next arrow button now | Arrows will fade in timed with<br>their reference in the audio.<br>Next button jumps to next slide<br>1.2 |
| Arrows point to player features,                                                                                                    |                                      | to begin the course.                                                                                                    |                                                                                                    |

| use color #74B8F1 |  |  |  |
|-------------------|--|--|--|
|-------------------|--|--|--|

| Slide: [1.4] / Menu Title: Learni                                                                                                    | LO:                                                                                                    |                                                                                                    |                                                                                                    |
|----------------------------------------------------------------------------------------------------|----------------------------------------------------------------------------------------------------|----------------------------------------------------------------------------------------------------|----------------------------------------------------------------------------------------------------|
| Visual / Display:                                                                                                    | Slide Text:                                                                                                    | Narration / Voiceover:                                                                                                    | Animation / Interaction:                                                                                                    |
| Custom top title bar and black<br>bottom border<br>Background image:<br>Same open laptop with hands<br>typing as slide 1.3<br>Ava avatar only, all the way to the<br>right in same pose as slide 1.2,<br>slightly larger, facing front, happy<br>to help<br>Caption bubble shows Ava's<br>thoughts on screen<br>Learning Objectives will fly in<br>from the left inside the computer<br>image screen and will align to the<br>left side of the computer image<br>screen.<br>The Learning Objectives will<br>appear in 3 parallelograms (one<br>for each LO), use palette color<br>#69D6F4 | [Slide Title]<br>Learning Objectives<br>[Ava caption]<br>By the time we finish, you'll be<br>able to:<br>[Learning Objectives]<br>Determine the strength of a<br>password.<br>Identify phishing email scams.<br>Handle phishing emails<br>appropriately. | [Ava]<br>[1] By the time we finish, you'll be<br>able to:<br>Determine the strength of a<br>password.<br>Identify phishing email scams<br>And, how to appropriately<br>handle them.<br>[Narrator]<br>[2] Click Next to begin the course. | Ava is already on screen when<br>slide starts, caption bubble fades<br>in and out timed with the VO<br>On the left side of the screen, the<br>learning objectives will fly in<br>timed with the VO.<br>Next button is hidden on this<br>slide until the last LO is stated<br>(Ava audio ends) |
| Notes:                                                                                                    |                                                                                                    |                                                                                                    |                                                                                                    |

| Slide: [1.5] / Menu Title: Importance of Email Security |                                                   |  | LO:                      |
|---------------------------------------------------------|---------------------------------------------------|--|--------------------------|
| Visual / Display:                                       | ual / Display: Slide Text: Narration / Voiceover: |  | Animation / Interaction: |

| Custom top title bar and black<br>bottom border                                                                                         | [Slide Title]<br>Importance of Email Security                                                         | [Daniel]<br>[1] So, why do I even need to<br>secure my email?                      | Both avatars are already on the slide.                                                                               |
|----------------------------------------------------------------------------------------------------|----------------------------------------------------------------------------------------------------|------------------------------------------------------------------------------------|----------------------------------------------------------------------------------------------------|
| Background image:<br>Same Photographic image of<br>casual office space as slide 1.2                                                     | [Daniel caption]<br>So, <b>why</b> do I even need to secure<br>my email?                              | [Ava]<br>[2] Recently there has been an<br>influx of data breaches around          | Caption bubbles track their<br>conversation, with slide text<br>fading in and out on timeline,<br>timed with the VO. |
| Both Ava and Daniel are on the<br>slide, slightly off center toward<br>the right side (like slide 1.2)                                  | [Ava caption]<br>Recently, there has been an influx<br>of data breaches around the<br>world           | the world.<br>[3] Email accounts are frequently<br>target by hackers,scammers, and | Blue buttons are already visible<br>on the slide                                                                     |
| listening                                                                                                    | Email accounts are frequently                                                                         | could gain access to personal,<br>private information stored in                    | Directions to click on the icon                                                                                      |
| as slide 1.2 facing front                                                                                                    | and others with malicious intent<br>who could <b>gain access</b> to                                   | [4] By tightening up email                                                         | Next button is hidden on this                                                                                        |
| bubbles) track Daniel's thoughts<br>and their conversation on screen.                                                                   | personal, private information<br>stored in emails.                                                    | can protect the privacy of its clients.                                            | visited.                                                                                                    |
| caption shape will remain.                                                                                                    | By tightening up email security,<br>Safe & Sound Insurance can<br>protect the privacy of its clients. | [Narrator]<br>Click each icon to reveal                                            |                                                                                                    |
| palette color #69D6F4, with dark<br>blue email icons in the middle of<br>each, are to the left of Daniel,<br>large enough to hold text. | [Directions]<br>Click each icon to reveal <i>shocking</i><br>statistics.                              | further insight into this issue.<br>Then, click next to continue.                  |                                                                                                    |
| Icon 1<br>Icon 2                                                                                                    |                                                                                                    |                                                                                    |                                                                                                    |

| Directions are centered directly<br>above, white fill with dark blue<br>text |  |  |
|------------------------------------------------------------------------------|--|--|

| Slide: [1.5a] / Menu Title:                 |                                                                                                    |                        | LO:                                                                          |  |
|---------------------------------------------|----------------------------------------------------------------------------------------------------|------------------------|------------------------------------------------------------------------------|--|
| Visual / Display:                           | Slide Text:                                                                                                    | Narration / Voiceover: | Animation / Interaction:                                                     |  |
| [base layer]                                | In 2023, " <b>59%</b> of respondents say<br>cyber attacks are growing<br>increasingly sophisticated"<br>(mimecast). | none                   | When the button is clicked,<br>statistics are revealed within the<br>circle. |  |
| Notes: buttons can be selected in any order |                                                                                                    |                        |                                                                              |  |

| Slide: [1.5b] / Menu Title: |                                                                                                    |                        | LO:                                                                          |
|-----------------------------|----------------------------------------------------------------------------------------------------|------------------------|------------------------------------------------------------------------------|
| Visual / Display:           | Slide Text:                                                                                                    | Narration / Voiceover: | Animation / Interaction:                                                     |
| [base layer]                | Going into 2023, " <b>75%</b> of<br>companies have experienced an<br>increase in email-based threats"<br>(mimecast). | none                   | When the button is clicked,<br>statistics are revealed within the<br>circle. |

| Slide: [1.6] / Menu Title: Impor                                                                                                    | LO:                                                                                                    |                                                                                                    |                                                                                                    |
|----------------------------------------------------------------------------------------------------|----------------------------------------------------------------------------------------------------|----------------------------------------------------------------------------------------------------|----------------------------------------------------------------------------------------------------|
| Visual / Display:                                                                                                    | Slide Text:                                                                                                    | Narration / Voiceover:                                                                                                    | Animation / Interaction:                                                                                                    |
| Custom black bottom border only<br>Background image:<br>Same open laptop with hands<br>typing as slide 1.3<br>Directions white filled text box<br>with dark blue font, centered at<br>top inside computer screen<br>3 snip corner rectangle shapes,<br>use palette color #A0D468, side<br>by side with explanation answer<br>options | <ul> <li>[pre-assessment question]</li> <li>[Directions]</li> <li>Daniel is now responsible for<br/>explaining the importance of<br/>email security to the rest of his<br/>team. Select the explanation you<br/>think is <i>best</i>.</li> <li>[Answer Option 1- left]</li> <li>It is crucial we take measures to<br/>secure our email accounts to<br/>prevent our boss or coworkers<br/>from gaining access to<br/>confidential client information<br/>stored there.</li> <li>[Answer Option 2- middle]</li> <li>Taking steps to secure our email<br/>accounts is crucial to ensuring we<br/>don't share confidential client<br/>information stored there.</li> <li>[Answer Option 3- CORRECT]</li> <li>Scammers target email accounts<br/>to gain access to confidential<br/>client information stored there.</li> <li>We must take the necessary<br/>measures to protect that<br/>information.</li> </ul> | <ul> <li>[Narrator- directions]</li> <li>[1] Think about the vital role<br/>email security plays for a<br/>company like Safe &amp; Sound<br/>Insurance.</li> <li>Daniel is now responsible for<br/>explaining the importance of<br/>email security to the rest of his<br/>team.</li> <li>To assist Daniel, select the<br/>explanation you think is best.</li> <li>[Narrator- left option audio]</li> <li>[2] Not quite. Email security is<br/>more about protecting<br/>confidential client information<br/>from outsiders. Our boss or<br/>coworkers may also need access<br/>to that information to assist<br/>clients.</li> <li>{Narrator- middle option audio]</li> <li>[3] Close. It is crucial to take steps<br/>to ensure we don't share our<br/>client information with outsiders<br/>of the company.</li> <li>[Narrator- right<br/>optio-CORRECT-audio]</li> <li>[4] Exactly! We must take the<br/>necessary measures to protect<br/>confidential client information<br/>from hackers and scammers<br/>who target email accounts,</li> </ul> | <ul> <li>Rectangles with answer choices grow in from the bottom right corner of the slide with an entrance animation</li> <li>Learner is restricted from clicking on the answer choices until the Directions VO completes.</li> <li>Learners can click on any answer choice rectangle. Each rectangle with text has a hover state.</li> <li>Each answer choice triggers a different VO response and triggers "EXACTLY!" or "Try Again" to appear in place of the previous text, depending on the answer choises.</li> <li>Learners can freely click among the answer choices to get feedback until they select the correct answer. Audio should not overlap.</li> <li>When the audio completes on the CORRECT answer, slide will auto-advance to next Slide 1.7.</li> <li>Next Button is hidden on this slide.</li> </ul> |

|        | otherwise we lose the trust of our clients |  |
|--------|--------------------------------------------|--|
| Notes: |                                            |  |

| Slide: [1.7] / Menu Title: How to Keep Email Secure                                                                                                    |                                                                                                    |                        | LO: 1                                                                                                    |
|----------------------------------------------------------------------------------------------------|----------------------------------------------------------------------------------------------------|------------------------|----------------------------------------------------------------------------------------------------|
| Visual / Display:                                                                                                    | Slide Text:                                                                                                    | Narration / Voiceover: | Animation / Interaction:                                                                                                    |
| Custom top title bar and black<br>bottom border                                                                                                    | [Slide Title]<br>How to Secure Your Email                                                                                                    | [Insert Script Text]   | Both avatars are already on the slide.                                                                                                    |
| Background image:<br>Same Photographic image of<br>casual office space as slide 1.2<br>Both Daniel and Ava avatars are<br>in the same poses we last saw<br>them in, facing front. This time<br>they are positioned all the way to<br>the left side of the slide, same<br>distance apart to fit caption<br>bubbles between them<br>Custom lock button is clearly<br>visible on the right side (use lock<br>icon from 360 content library),<br>square shape behind it to make it<br>easier to see and click, use palette<br>color #AAB2BD, aligned with the<br>top of Ava's head<br>Directions centered above lock,<br>top right (aligned with title bar) | [Daniel caption]<br>Wow. Securing our email<br>accounts is really important to<br>both the company and our<br>clients. So, where do I even<br>begin?<br>[Ava caption]<br>It actually begins with your<br>password. The main way to<br>secure your email account is to<br>create a <b>strong password</b> and<br><u>never</u> share it.<br>[Directions]<br>Find out what makes a password<br>strong by clicking the lock. |                        | Caption bubbles track their<br>conversation, with slide text<br>fading in and out on timeline,<br>timed with the VO.<br>Directions to click on the lock<br>icon button will fade in with the<br>VO.<br>Next button is hidden on this<br>slide until lock layer is visited. |
| Notes:                                                                                                    |                                                                                                    |                        |                                                                                                    |

| Visual / Display:                                                                                                    | Slide Text:                                                                                                    | Narration / Voiceover:                                                                                                    | Animation / Interaction:                                                                                                    |
|----------------------------------------------------------------------------------------------------|----------------------------------------------------------------------------------------------------|----------------------------------------------------------------------------------------------------|----------------------------------------------------------------------------------------------------|
| [base layer]<br>Ava pose is now facing front but<br>indicating to the right (toward<br>the criterion)<br>Lock icon is now closed and<br>yellow, use color #F2C911<br>3 stacked rectangles hold the | [password criterion]<br>Should be easy to remember, yet<br>difficult for others to guess,<br>Avoids common phrases; and is<br>completely original<br>Should be at least 8 characters | [Narration]<br>[1] Strong Passwords Should be<br>easy for you to remember, yet<br>difficult for others to guess,<br>Avoids common phrases; and is<br>completely original<br>And Finally, passwords Should be<br>at least 8 characters mixed with | On the right side of the slide,<br>under the lock, the criterion will<br>float in from the bottom timed<br>with the VO.<br>Password example flies in from<br>bottom between avatars timed<br>with the VO.<br>Next button is hidden |
| criterion, use palette color<br>#69D6F4                                                                                                    | mixed with numbers & symbols<br>[example]                                                                                                    | numbers & symbols<br>For example,<br>19rand0m, Drag0n <sup>\$\$</sup> is difficult                                                                                                    | Advances to the next slide<br>automatically when the timeline                                                                                                    |
| precedes text in rectangle, but<br>check mark is slightly larger than<br>rectangle and carries over the top                                                                                        | 19rand0m_Drag0n\$\$                                                                                                    | to guess, completely original, is<br>longer than 8 characters, and<br>uses a mix of numbers, letters,<br>and symbols.                                                                                                    |                                                                                                    |
| Password example uses 12 point<br>star shape filled with palette<br>color #AAB2BD and is located<br>between avatars.                                                                               |                                                                                                    |                                                                                                    |                                                                                                    |

#### Notes:

| Slide: [1.8] / Menu Title: Knowl                                                            | LO: 1                                                                                                    |                                                                                                    |                                                                                                    |
|---------------------------------------------------------------------------------------------|----------------------------------------------------------------------------------------------------|----------------------------------------------------------------------------------------------------|----------------------------------------------------------------------------------------------------|
| Visual / Display:                                                                           | Slide Text:                                                                                                    | Narration / Voiceover:                                                                                                    | Animation / Interaction:                                                                                                    |
| Custom top title bar and black<br>bottom border                                             | [Slide Title]<br><b>Knowledge Check</b>                                                                              | [Narrator]<br>[1] Let's make sure you<br>understand how to secure your                                                                          | Freeform drag-and-drop<br>question slide                                                                                              |
| Background image:<br>Square shape, use palette color                                        | [Directions]<br>Determine which criterion makes                                                                      | email with a strong password<br>before we move on.                                                                                              | Daniel avatar is already on slide.                                                                                                    |
| #9198A2<br>Daniel avatar all the way to the<br>left side, looking to the right,<br>thinking | a password strong by placing it in<br>the correct folder.<br>[drag and drop items]<br>(strong) Easy to remember, yet | Determine which criterion makes<br>a password strong by dragging<br>and placing it in the correct<br>folder.<br>Then, Click Submit when you are | The drag items should be stacked<br>to only see one at a time and<br>arranged in a scrambled order so<br>they are not already sorted. |

| 2 blue file folders (illustrations<br>from 360 content library) to the                                                                                                    | difficult to guess                                                                                                    | done.<br>[Incorrect] Not quite Remember                                                                                                    | Allow 2 attempts in the form settings.                                                                                                    |
|----------------------------------------------------------------------------------------------------|----------------------------------------------------------------------------------------------------|----------------------------------------------------------------------------------------------------|----------------------------------------------------------------------------------------------------|
| right of Daniel, large enough to<br>hold 3 drag and drop items<br>Left folder labeled Weak<br>Right folder labeled Strong                                                                                                    | (strong) uses a mix of numbers,<br>symbols and letters                                                                                                    | a strong password must be a mix<br>of letters, numbers and symbols,<br>must be over 8 characters, and<br>easy to remember.                                                        | Arrange the dropped items in a<br>"Tile" or "Free" format so that they<br>are all visible to the learner once<br>they are dropped.                                                                                                    |
| Drag and drop options centered,<br>stacked above folders<br>Drag and drop options are blue<br>rectangles, use palette color<br>#1F497D, with white font<br>Directions in top right corner<br>aligned with title bar, white fill w/<br>dark blue font | (weak) uses under 8 characters<br>(weak) uses a mix of letters and<br>numbers only<br>(weak) uses cliches and common<br>phrases<br>(weak) abc123<br>(Strong) ElevatOr.d1ng\$ | [Try Again] You're starting to get<br>it. Remember, a strong password<br>must be a mix of letters, numbers<br>and symbols, must be over 8<br>characters, and easy to<br>remember. | Each drag item should have a<br>correct and incorrect state. The<br>correct state will look the same as<br>the normal state. The incorrect<br>state should be red. Delay the<br>items states until the interaction<br>is submitted.<br>When the learner clicks Submit, it<br>will show either the correct or try<br>again feedback layer on the first<br>attempt.<br>The dropped items do not reset<br>for the second attempt. The<br>learner will drag the items from<br>where they were dropped.<br>After the second attempt, the<br>learner will see either the correct<br>or incorrect layer. |
| Notes:                                                                                                    |                                                                                                    |                                                                                                    |                                                                                                    |

| Slide: [1.8a] / Menu Title: [Correct]                                  |                                                                                                   |                                                                               | LO: 1                                                                              |
|------------------------------------------------------------------------|---------------------------------------------------------------------------------------------------|-------------------------------------------------------------------------------|------------------------------------------------------------------------------------|
| Visual / Display:                                                      | Slide Text:                                                                                       | Narration / Voiceover:                                                        | Animation / Interaction:                                                           |
| [base layer]<br>Daniel avatar in same position,<br>but pose is excited | [Daniel caption]<br>That's right! You understand<br>what it takes to create a strong<br>password. | That's right! You understand<br>what it takes to create a strong<br>password. | Daniel avatar is hidden on base<br>layer<br>Continue button jumps to next<br>slide |

| Caption bubble to his right<br>Custom Continue button and<br>directions in top right corner | [Directions]<br>Click continue to move on.<br>[Button]<br>Continue | Now, Click continue to move on. |  |
|---------------------------------------------------------------------------------------------|--------------------------------------------------------------------|---------------------------------|--|
| Notes:                                                                                      |                                                                    |                                 |  |

| Slide: [1.8b] / Menu Title: [Incorrect]                                                                     |                                                                                                    |                                                                                                    | LO: 1                                                                              |  |
|----------------------------------------------------------------------------------------------------|----------------------------------------------------------------------------------------------------|----------------------------------------------------------------------------------------------------|------------------------------------------------------------------------------------|--|
| Visual / Display:                                                                                           | Slide Text:                                                                                          | Narration / Voiceover:                                                                                                    | Animation / Interaction:                                                           |  |
| [base layer]<br>Caption bubble to his right<br>Custom Continue button and<br>directions in top right corner | [Daniel caption]<br>Not quite.<br>[Directions]<br>Click continue to move on.<br>[Button]<br>Continue | [1] Not quite. Remember, a<br>strong password must be a mix<br>of letters, numbers and symbols,<br>must be over 8 characters, and<br>easy to remember.<br>Click Continue to move on. | Daniel avatar is hidden on base<br>layer<br>Continue button jumps to next<br>slide |  |
| Notes:                                                                                                    |                                                                                                    |                                                                                                    |                                                                                    |  |

| Slide: [1.8c] / Menu Title: [Try Again]                                                                        |                                                                                              |                                                                                                    | LO: 1                                                                                     |
|----------------------------------------------------------------------------------------------------|----------------------------------------------------------------------------------------------|----------------------------------------------------------------------------------------------------|-------------------------------------------------------------------------------------------|
| Visual / Display:                                                                                              | Slide Text:                                                                                  | Narration / Voiceover:                                                                                                    | Animation / Interaction:                                                                  |
| [base layer]<br>Daniel pose changes to thinking<br>with one hand at his temple.<br>Caption bubble to his right | [Daniel caption]<br>You're starting to get it!<br>[Directions]<br>Click continue to move on. | [1] You're starting to get it.<br>Remember, a strong password<br>must be a mix of letters, numbers<br>and symbols, must be over 8 | Daniel avatar is hidden on base<br>layer<br>Layer is hidden when Try Again is<br>clicked. |

| CustomTry Again button and directions in top right corner | [Button]<br>Try Again | characters, and easy to<br>remember.<br>Click Try Again. |  |
|-----------------------------------------------------------|-----------------------|----------------------------------------------------------|--|
| Notes:                                                    |                       |                                                          |  |

| Slide: [1.9] / Menu Title: Phishi                                                                                                    | LO: 2                                                                                                    |                                                                                                    |                                                                                                    |
|----------------------------------------------------------------------------------------------------|----------------------------------------------------------------------------------------------------|----------------------------------------------------------------------------------------------------|----------------------------------------------------------------------------------------------------|
| Visual / Display:                                                                                                    | Slide Text:                                                                                                    | Narration / Voiceover:                                                                                                    | Animation / Interaction:                                                                                                    |
| Custom title bar and black<br>bottom border<br>Background image:<br>Same casual office photographic<br>image as 1.2<br>Daniel and Ava are to the left (in<br>the hallway) like slide 1.2<br>Daniel is looking toward Ava<br>Ava is looking front, but<br>indicating to the left with a hand<br>down low<br>Caption bubbles are between the<br>avatars<br>3 rectangle shapes with phishing<br>topic, use color #69D6F4. On the<br>left side below title bar<br>Inside rectangle on far right side<br>is a blue + icon<br>Square shape behind + with dash<br>border line<br>Directions are centered above | [Slide Title] Phishing Email Awareness [Directions] Click the plus signs to learn more. [Phishing topics] What is a phishing email? What does a phishing email do? How to identify a phishing email? | [Daniel]<br>[1]I enjoy fishing, Ava, but what is<br>a phishing email?<br>[Ava]<br>[2] Like throwing a line to catch a<br>fish, phishing scams send out<br>deceptive emails hoping to snag<br>personal info.<br>[Narrator]<br>[3] Click the plus signs to learn<br>more about phishing email<br>basics. | <ul> <li>Both avatars are already on the slide.</li> <li>Caption bubbles track their conversation, with slide text fading in and out on timeline, timed with the VO.</li> <li>Phishing topic rectangles float in from the bottom</li> <li>Directions to click on the plus signs will fade in with the VO.</li> <li>Next button is hidden on this slide until all layers are visited.</li> <li>Plus signs change to white once visited</li> <li>Plus signs show layer when clicked</li> </ul> |

| rectangles below title bar |  |  |
|----------------------------|--|--|
| Notes:                     |  |  |

| Slide: [1.9a] / Menu Title:                                                                                                    |                                                                                                    |                                                                                                    | LO: 2                                                                                                    |  |
|----------------------------------------------------------------------------------------------------|----------------------------------------------------------------------------------------------------|----------------------------------------------------------------------------------------------------|----------------------------------------------------------------------------------------------------|--|
| Visual / Display:                                                                                                    | Slide Text:                                                                                                    | Narration / Voiceover:                                                                                                    | Animation / Interaction:                                                                                                    |  |
| [base layer]<br>Daniel avatar is now facing the<br>left toward the phishing topics<br>Ava is same pose indicating to<br>the left, but moves closer to<br>Daniel and closes the gap<br>A white text box with blue outline<br>appears below topic title with<br>dark blue text<br>Blue plus sign is now a blue<br>minus - sign | <ul> <li>[What is a phishing email?]</li> <li>A phishing email: <ul> <li>is deceptive</li> </ul> </li> <li>attempts to trick the recipient</li> <li>is disguised to resemble emails that the recipient would expect to receive</li> </ul> | [1] A phishing email is a<br>deceptive email that attempts to<br>trick the recipient into providing<br>personal information by opening<br>an attachment or link.<br>Phishing emails are disguised to<br>resemble emails that the<br>recipient would expect to receive,<br>making them difficult to spot. | Both avatars are already on slide.<br>Use motion path to move Ava<br>closer to Daniel when timeline<br>starts on this slide<br>Hide layer when learner clicks<br>minus sign |  |
| Notes:                                                                                                    |                                                                                                    |                                                                                                    |                                                                                                    |  |

| Slide: [1.9b] / Menu Title:                                                                                                    |                                                                                                    |                                                                                                    | LO: 2                                                                                                    |
|----------------------------------------------------------------------------------------------------|----------------------------------------------------------------------------------------------------|----------------------------------------------------------------------------------------------------|----------------------------------------------------------------------------------------------------|
| Visual / Display:                                                                                                    | Slide Text:                                                                                                    | Narration / Voiceover:                                                                                                    | Animation / Interaction:                                                                                                    |
| [base layer]<br>Daniel avatar is now facing the<br>left toward the phishing topics<br>Ava is same pose indicating to<br>the left, but moves closer to<br>Daniel and closes the gap | <ul> <li>[What does a phishing email do?]</li> <li>Phishing emails <b>pretend</b> to be: <ul> <li>emails from management<br/>or executives of your<br/>organization</li> </ul> </li> </ul> | [1] A phishing email aims to trick<br>the recipient into thinking the<br>phishing email is legitimate so<br>they won't hesitate to enter<br>personal info or open a link or<br>attachment.<br>Phishing emails pretend to be:<br>emails from management or<br>executives of your organization, | Both avatars are already on slide<br>in same position as previous layer<br>(Ava is already moved closer to<br>Daniel)<br>Hide layer when learner clicks<br>minus sign |

| A white text box with blue outline<br>appears below topic title with<br>dark blue text<br>Blue plus sign is now a blue<br>minus - sign | <ul> <li>alerts of suspicious activity<br/>on one of your accounts</li> <li>receipts or confirmation of<br/>personal information from<br/>online purchases</li> <li>alerts of suspicious activity on<br/>one of your accounts, and even<br/>receipts or confirmation of<br/>personal information from<br/>online purchases</li> </ul> |
|----------------------------------------------------------------------------------------------------|----------------------------------------------------------------------------------------------------|
| Notes:                                                                                                    |                                                                                                    |

| Slide: [1.9c] / Menu Title:                                                                                                    |                                                                                                    |                                                                                                    | LO: 2                                                                                                    |
|----------------------------------------------------------------------------------------------------|----------------------------------------------------------------------------------------------------|----------------------------------------------------------------------------------------------------|----------------------------------------------------------------------------------------------------|
| Visual / Display:                                                                                                    | Slide Text:                                                                                                    | Narration / Voiceover:                                                                                                    | Animation / Interaction:                                                                                                    |
| [base layer]<br>Daniel avatar is now facing the<br>left toward the phishing topics<br>Ava is same pose indicating to<br>the left, but moves closer to<br>Daniel and closes the gap<br>A white text box with blue outline<br>appears below topic title with<br>dark blue text<br>Blue plus sign is now a blue<br>minus - sign | <ul> <li>[How to identify a phishing email]</li> <li>While phishing emails are designed to appear legitimate, there are tell-tale signs that the email received is an imposter:</li> <li>typos and weird email formatting</li> <li>email address doesn't match name in Inbox</li> <li>asks recipients to follow a hyperlink</li> </ul> | [1] A phishing email aims to trick<br>the recipient into thinking the<br>phishing email is legitimate so<br>they won't hesitate to enter<br>personal info or open a link or<br>attachment.<br>Phishing emails pretend to be:<br>emails from management or<br>executives of your organization,<br>alerts of suspicious activity on<br>one of your accounts, and even<br>receipts or confirmation of<br>personal information from online<br>purchases. | Both avatars are already on slide.<br>Hide layer when user clicks minus<br>sign<br>Next button returns to normal<br>state when Ava audio completes. |
| Notes:                                                                                                    |                                                                                                    |                                                                                                    |                                                                                                    |

| Slide:[1.10] / Menu Title: How to Identify a Phishing Email |                                    |                  | LO: 2                           |
|-------------------------------------------------------------|------------------------------------|------------------|---------------------------------|
| Visual / Display:                                           | Slide Text: Narration / Voiceover: |                  | Animation / Interaction:        |
| Custom top title bar and custom                             | [Slide Title]                      | [Daniel caption] | Both avatars are already on the |

| black bottom border                                                                                                    | Identify a Phishing Email                                                                                                    | [1] Hmmm, Can I see an<br>example?                                                                                                    | slide                                                                                                    |  |
|----------------------------------------------------------------------------------------------------|----------------------------------------------------------------------------------------------------|----------------------------------------------------------------------------------------------------|----------------------------------------------------------------------------------------------------|--|
| Background image:<br>Same photographic office setting<br>as slide 1.2<br>Daniel and Ava avatars are in<br>same pose as slide 1.5 and<br>positioned to the right<br>Enough distance between them<br>to fit the caption bubbles<br>Directions text box centered<br>under slide title bar, white filled<br>with dark blue text, size 14 font<br>Centered under directions is blue<br>email icon, found in Content 360<br>library<br>Add red number 3 to icon in top<br>right corner of envelope so it<br>looks like there are 3 emails in<br>inbox (number of examples<br>learner will examine) | [Daniel caption]<br>Hmmm, Can I see an example?<br>[Ava caption]<br>Absolutely! Let's take a closer<br>look at common phishing emails<br>you may find in your inbox.<br>[Directions]<br>Click the Inbox to identify the<br>signs of a phishing email. | [Ava caption]<br>[2] Absolutely! Let's take a closer<br>look at common phishing emails<br>you may find in your inbox.<br>[Narrator]<br>[3] Click the Inbox icon to identify<br>the signs in real phishing emails. | Caption bubbles track their<br>conversation, with slide text<br>fading in and out on timeline,<br>timed with the VO.<br>Audio- "you've got mail" plays<br>when Ava audio ends.<br>https://drive.google.com/file/d/1pB<br>grb-W5edV95bBI55MKtf25vxkevT<br>gl/view?usp=drive_link<br>Directions to click on the email<br>icon button will fade in with the<br>VO.<br>When the learner clicks email<br>icon button it takes them to the<br>next slide.<br>Next button is hidden on this<br>slide |  |
| Notes: can download and use any free, royalty free "you've got mail" sound effect                                                                                                    |                                                                                                    |                                                                                                    |                                                                                                    |  |

| Visual / Display:                                                                                               | Slide Text:                                                                                     | Narration / Voiceover:                                                              | Animation / Interaction:                                                   |
|----------------------------------------------------------------------------------------------------|-------------------------------------------------------------------------------------------------|-------------------------------------------------------------------------------------|----------------------------------------------------------------------------|
| Same title bar, bottom border<br>and background image as<br>previous slide 1.10.                                | [Slide Title]<br>Identify a Phishing Email                                                      | [Narrator]<br>[1] Click the red flags to find out<br>what aives this imposter away. | Directions for trashcan fade in with VO audio                              |
| In place of avatars is the image of phishing example 1 w/ black                                                 | [Flag directions]<br>Click the <b>red flags</b> to find out<br>what gives this imposter away.   | Then, click the trashcan to delete<br>it and view the next example.                 | Trash can button is disabled until<br>both flags have been visited.        |
| border:<br>Delivery Failed(Courier was unable to<br>deliver the parcel to you).                                 | [Trashcan directions]<br>Then, click the trash can to see<br>the next example.                  |                                                                                     | Jump to the next slide when the<br>learner clicks the trash can<br>button. |
| From HOME DEPOT<br>Missed a delivery on<br>03/10/2022<br>10:35 PM                                               | [flag 1]<br>Sender                                                                              |                                                                                     | Email image is formatted with<br>Zoom picture enabled                      |
| Reschedule your package<br>delivery >                                                                           | An obvious indicator of this<br>phishing email is the sender.<br>Usually, these types of emails |                                                                                     | Next button is hidden on this slide.                                       |
| 127146E8667293732<br>Get delivery updates by text and email.                                                    | 'no-reply@domain.com.' If no<br>purchase/delivery was made this<br>is a major red flag.         |                                                                                     |                                                                            |
| 2 marker flags on top of email                                                                                  |                                                                                                 |                                                                                     |                                                                            |
| referencing                                                                                                    |                                                                                                 |                                                                                     |                                                                            |
| Image: Styles     Image: Styles                                                                                 | After "Delivery Failed," the<br>parenthesis follows directly<br>without appropriate spacing to  |                                                                                     |                                                                            |
| Directions for flags is centered<br>under title bar                                                             | separate the words.                                                                             |                                                                                     |                                                                            |
| Blue trash can icon (from 360<br>Content library) is located next to<br>the bottom left corner of the<br>email: |                                                                                                 |                                                                                     |                                                                            |

| To the left of the trash can icon are the directions for it |  |  |
|-------------------------------------------------------------|--|--|
| Notes:                                                      |  |  |

| Slide: [1.12] / Menu Title: Phish                                                           | LO:                                                                                                    |                                                                                                    |                                                                                                    |
|---------------------------------------------------------------------------------------------|----------------------------------------------------------------------------------------------------|----------------------------------------------------------------------------------------------------|----------------------------------------------------------------------------------------------------|
| Visual / Display:                                                                           | Slide Text:                                                                                                    | Narration / Voiceover:                                                                                                    | Animation / Interaction:                                                                                                    |
| Same as previous slide 1.11<br>Phishing example 2 with black<br>border (in 2 chunks to fit) | <ul> <li>[Slide Title]</li> <li>Identify a Phishing Email</li> <li>[Flag directions]</li> <li>Click the red flags to find out<br/>what gives this imposter away.</li> <li>[Trashcan directions]</li> <li>Then, click the trash can to see<br/>the next example.</li> <li>[flag 1]</li> <li>Typos/Formatting</li> <li>There are several typos<br/>throughout. In the red heading at<br/>the top , "Final" should not be<br/>capitalized, and claims the<br/>reward is \$500, yet directly under<br/>that says "\$90 Offer" Finally, the<br/>bottom text also has spacing<br/>issues in between words.</li> <li>[flag 2]</li> <li>Sender</li> <li>In this phishing email, the sender</li> </ul> | [Narrator]<br>[1] Click the red flags to find out<br>what gives this imposter away.<br>You may also click the Resources<br>tab to view a pdf version of this<br>example.<br>Then, click the trashcan to delete<br>it and view the next example. | <ul> <li>(same as previous slide)<br/>Directions for trashcan fade in<br/>with VO audio</li> <li>When the VO says, "You may also<br/>click on the resources tab," an<br/>arrow will point to the Resources tab.</li> <li>Trash can button is disabled until<br/>both flags have been visited.</li> <li>Jump to the next slide when the<br/>learner clicks the trash can<br/>button.</li> <li>Email image is formatted with<br/>Zoom picture enabled</li> <li>Next button is hidden on this<br/>slide.</li> </ul> |

| Nintendo<br>switch<br>Respresso<br>Intrisismo<br>Pro<br>Respresso<br>Lottisismo<br>Pro<br>Respresso<br>Lottisismo<br>Respresso<br>Lottisismo<br>Respresso<br>Lottisismo<br>Respresso<br>Lottisismo<br>Respresso<br>Lottisismo<br>Respresso<br>Lottisismo<br>Respresso<br>Lottisismo<br>Respresso<br>Lottisismo<br>Respresso<br>Lottisismo<br>Respresso<br>Lottisismo<br>Respresso<br>Lottisismo<br>Respresso<br>Lottisis<br>Lottisis<br>Lotti | Shell Station Department does<br>not match the email:<br>noreplythe@1hhbu.skybluefarm.c<br>om. In fact, the name given, Shell<br>Gas Station Department, is not<br>the official company name, which<br>is Shell USA, Inc. |  |
|----------------------------------------------------------------------------------------------------|----------------------------------------------------------------------------------------------------|--|
| 2 marker flags on top email<br>image close to what it is<br>referencing                                                                                                    |                                                                                                    |  |
| Notes:                                                                                                    |                                                                                                    |  |

| Slide: [1.13] / Menu Title: Phishing Example 3 [hidden from menu]      |                                                                                                    |                                                                                                    | LO:                                                                                                    |
|------------------------------------------------------------------------|----------------------------------------------------------------------------------------------------|----------------------------------------------------------------------------------------------------|----------------------------------------------------------------------------------------------------|
| Visual / Display:                                                      | Slide Text:                                                                                                    | Narration / Voiceover:                                                                                                    | Animation / Interaction:                                                                                                    |
| Same as previous slide 1.12<br>Phishing example 3 with black<br>border | <ul> <li>[Slide Title]</li> <li>Identify a Phishing Email</li> <li>[Flag directions]</li> <li>Click the red flags to find out what gives this imposter away.</li> <li>[Trashcan directions]</li> <li>Then, click the trash can to delete it and move on.</li> <li>[flag 1]</li> <li>Links</li> <li>There are not only several links/buttons provided to click on, but the whole email is clickable.</li> <li>This increases the chances of the recipient clicking, even accidentally.</li> </ul> | [Narrator]<br>[1] Click the red flags to find out<br>what gives this imposter away.<br>You may also click the Resources<br>tab to view a pdf version of this<br>example.<br>Then, click the trashcan to delete<br>it and move on. | <ul> <li>(same as previous slide)<br/>Directions for trashcan fade in<br/>with VO audio</li> <li>When the VO says, "You may also<br/>click on the resources tab," an<br/>arrow will point to the Resources tab.</li> <li>Trash can button is disabled until<br/>both flags have been visited.</li> <li>Jump to the next slide when the<br/>learner clicks the trash can<br/>button.</li> <li>Email image is formatted with<br/>Zoom picture enabled</li> <li>Next button is hidden on this</li> </ul> |

| AM, Feder WidsoffD7sQubgaugheanmust.com write:                                                                                                    | The link at the top is especially<br>suspicious since there is a picture<br>already of the supposed package.                                                                                                    | slide. |
|----------------------------------------------------------------------------------------------------|----------------------------------------------------------------------------------------------------|--------|
| <section-header><section-header><section-header><section-header><section-header><section-header><section-header><section-header><section-header><text><text><text><text></text></text></text></text></section-header></section-header></section-header></section-header></section-header></section-header></section-header></section-header></section-header> | [flag 2]<br>Sender<br>In this phishing email, the sender<br>FedEx does not match the email:<br>W9BSPTD7uQUBqkbf@holonmu<br>sic.com. Typically, links to track a<br>package will come from the<br>company you purchased from,<br>not FedEx, and you don't have to<br>click a link to start the shipping<br>process. |        |
| 2 marker flags on top email<br>image close to what it is<br>referencing                                                                                                    |                                                                                                    |        |

| Slide: [1.14] / Menu Title: Knowledge Check 2 |                                         |                                                | LO: 2                                                 |
|-----------------------------------------------|-----------------------------------------|------------------------------------------------|-------------------------------------------------------|
| Visual / Display:                             | Slide Text:                             | Narration / Voiceover:                         | Animation / Interaction:                              |
| Same as KC 1                                  | [Slide Title]<br><b>Knowledge Check</b> | [Narrator]<br>[1] Before you learn how to deal | This is a multiple response<br>graded question slide. |
| Custom top title bar and black                | _                                       | with phishing emails, let's make               | · ·                                                   |

| bottom border<br>Background image:<br>Square shape, use palette color<br>#9198A2<br>Daniel avatar is to the left side<br>facing front, positive<br>Ava avatar is to the right side<br>facing front smiling, pointing to<br>her brain (thinking) | <ul> <li>[question]</li> <li>What should you look for to identify a phishing email? Select all that apply.</li> <li>[answer choices] <ul> <li>typos and weird formatting (CORRECT)</li> <li>colors, layout, &amp; logo match business or organization email is from</li> </ul> </li> <li>Sender name does not match email address (CORRECT)</li> <li>Includes attachments or links to open (CORRECT)</li> <li>a detailed message is</li> </ul> | sure you understand how to<br>identify them. | Both avatars are already on the<br>slide<br>Answer choices are shuffled<br>Feedback by question (provided<br>on layers)<br>Learner gets 2 attempts |
|----------------------------------------------------------------------------------------------------|----------------------------------------------------------------------------------------------------|----------------------------------------------|----------------------------------------------------------------------------------------------------|
| Notes:                                                                                                    | - a detailed message is provided                                                                                                    |                                              |                                                                                                    |

| Slide: [1.14a] / Menu Title:                                        |                                  |                                                                                 | LO: 2                                       |
|---------------------------------------------------------------------|----------------------------------|---------------------------------------------------------------------------------|---------------------------------------------|
| Visual / Display:                                                   | Slide Text:                      | Narration / Voiceover:                                                          | Animation / Interaction:                    |
| [base layer]                                                        | [Slide Title]<br>[Correct]       | [Ava]<br>[1] That's right! There are many                                       | Both avatars are already on the slide.      |
| Correct layer has same excited<br>Daniel avatar as KC 1, replaces   | [Ava caption]                    | signs to look for including typos<br>and attachments or links to                | Directions and Continue button              |
| base layer Daniel                                                   | There are many signs to look for | open.                                                                           | fade in with VO audio.                      |
| Ava avatar pose changes to<br>thumbs up, happy                      | attachments/links to open.       | [2] Click continue to learn what to<br>do when you receive a phishing<br>email. | Continue button jumps to next<br>slide 1.15 |
| Directions and Continue button<br>are in the same place and size as | [Directions]<br>Click Continue.  |                                                                                 |                                             |
|                                                                     | [button]                         |                                                                                 |                                             |

|        | Continue |  |
|--------|----------|--|
| Notes: |          |  |

| Slide: [1.14b] / Menu Title:                                                                                                    |                                                                                                    |                                                                                                    | LO: 2                                                                                                    |
|----------------------------------------------------------------------------------------------------|----------------------------------------------------------------------------------------------------|----------------------------------------------------------------------------------------------------|----------------------------------------------------------------------------------------------------|
| Visual / Display:                                                                                                    | Slide Text:                                                                                                    | Narration / Voiceover:                                                                                                    | Animation / Interaction:                                                                                                    |
| [base layer]<br>Incorrect layer has same Daniel<br>avatar as KC 1, replaces base layer<br>avatar<br>Ava avatar changes pose to arms<br>crossed, not smiling<br>Directions and Continue button<br>are in the same place and size as<br>Correct layer | [Slide Title]<br>[Incorrect]<br>[Ava caption]<br><b>Not quite.</b><br>There are many signs including<br>typos, sender name and email<br>don't match, and includes<br>attachments and links to open. | [Ava]<br>[1] Not quite right. Because<br>hackers and scammers target<br>email accounts, it is important to<br>take measures to protect any<br>personal information stored in<br>emails.<br>[2] click continue. | Both avatars are already on the<br>slide.<br>Directions and Continue button<br>fade in with VO audio.<br>Continue button jumps to next<br>slide 1.15 |
| Notes:                                                                                                    | 1                                                                                                    | 1                                                                                                    | 1                                                                                                    |

| Slide: [1.14c] / Menu Title:                                                                                                    |                                                                                                    |                                                                                                    | LO: 2                                                                                                    |
|----------------------------------------------------------------------------------------------------|----------------------------------------------------------------------------------------------------|----------------------------------------------------------------------------------------------------|----------------------------------------------------------------------------------------------------|
| Visual / Display:                                                                                                    | Slide Text:                                                                                                    | Narration / Voiceover:                                                                                                    | Animation / Interaction:                                                                                                    |
| base layer]<br>Incorrect layer has same Daniel<br>avatar as Incorrect Layer<br>Ava avatar pose changes to arms<br>crossed like Incorrect layer | [Slide Title]<br>[Try Again]<br>[Ava caption]<br><b>You're starting to get it!</b><br>There are many signs including<br>typos, sender name and email<br>don't match, and includes<br>attachments and links to open.<br>Please try again. | [Ava]<br>[1] You're starting to get it!<br>There are many signs including<br>typos, sender name and email<br>don't match, and includes<br>attachments and links to open.<br>Please try again. | Both avatars are already on the<br>slide.<br>Directions and Try Again button<br>fade in with VO audio.<br>Try again button closes layer, so<br>learner can try again on base<br>layer. |

#### Notes:

| Slide: [1.15] / Menu Title: How t                                                                                                    | LO: 3                                                                                                    |                                                                                                    |                                                                                                    |  |
|----------------------------------------------------------------------------------------------------|----------------------------------------------------------------------------------------------------|----------------------------------------------------------------------------------------------------|----------------------------------------------------------------------------------------------------|--|
| Visual / Display:                                                                                                    | Slide Text:                                                                                                    | Narration / Voiceover:                                                                                                    | Animation / Interaction:                                                                                                    |  |
| Custom top title bar and custom<br>black bottom border<br>Background image:<br>Same photographic office setting<br>Daniel avatar is facing right<br>talking to Ava hands up,<br>centered on slide<br>Ava avatar is on the right side<br>facing Daniel<br>Space between them to fit<br>caption bubbles<br>Laptop computer is visible and to<br>the left of Daniel, same as slide 1.2<br>Directions centered above laptop,<br>same as slide 1.2 | [Slide Title]<br>How to Handle Phishing Emails<br>[Daniel caption]<br>There are a lot of signs to look for<br>when identifying a phishing<br>email.<br>What do I do if I accidentally<br>open one?<br>[Ava caption]<br>First, don't panic!<br>Myself and the rest of IT are here<br>if that happens.<br>[Directions]<br>Click the computer to find out<br>how to handle a phishing email. | [Daniel]<br>[1] There are a lot of signs to look<br>for when identifying a phishing<br>email. What do I do if I<br>accidentally open one?<br>[Ava]<br>[2] First, don't panic, Daniel.<br>Myself and the rest of IT are here<br>if that happens.<br>[Narrator]<br>[3] Click the computer to find out<br>how Daniel should handle a<br>phishing email in his inbox. | Both avatars are already on the<br>slide<br>Caption bubbles fade in timed<br>with VO audio<br>Laptop state glows when Ava<br>audio is done playing, like slide 1.2<br>Laptop jumps to next slide when<br>clicked by the learner<br>Next button is hidden on this<br>slide. |  |
| Notes:                                                                                                    |                                                                                                    |                                                                                                    |                                                                                                    |  |

| Slide: ]1.16] / Menu Title: How to Handle Phishing Emails [hidden from menu] |                                                |                                                                          | LO: 3                                     |
|------------------------------------------------------------------------------|------------------------------------------------|--------------------------------------------------------------------------|-------------------------------------------|
| Visual / Display:                                                            | Slide Text:                                    | Narration / Voiceover:                                                   | Animation / Interaction:                  |
| This slide is an accordion interaction.                                      | [Slide Title]<br>How to handle Phishing Emails | [Ava]<br>[1] In order to protect Safe &<br>Sound Insurance's clients and | Directions fade in timed with VO<br>audio |
| Custom top title bar and custom                                              | [post-it note text]                            | yourself, do NOT open any                                                |                                           |

| <ul> <li>black bottom border</li> <li>Background image:<br/>Open laptop on a desk, found in<br/>Content 360 Library</li> <li>Solded corner shape with yellow<br/>fill so it looks like a post-it note, is<br/>under laptop next to paperclips</li> <li>Additional Paper Clip illustration<br/>from Content 360 Library, angled<br/>over it on right side to look<br/>attached</li> <li>Directions centered under title<br/>bar</li> <li>Closed Accordion will show on<br/>slide to start.</li> <li>When the learner clicks on each<br/>tab, it will glide to its open<br/>position and display the<br/>information for that tab.</li> <li>4 parallelogram shapes makeup<br/>accordion tabs:</li> </ul> | In order to <b>protect</b> Safe & Sound<br>Insurance's clients, do <b>NOT</b> open<br>any suspicious emails or emails<br>from unknown senders.<br>[Directions]<br>Click the blue tabs from left to<br>right to learn more about how to<br>handle phishing emails. | suspicious emails or emails from<br>unknown senders.<br>[Narrator]<br>[2] Click the blue tabs from left to<br>right to learn more about how to<br>handle phishing emails. | Restrict learners from clicking<br>accordion tabs until audio<br>finishes.<br>When the learner clicks on each<br>tab, the accordion will smoothly<br>glide open ,using a motion path,<br>to the corresponding layer.<br>Although directions state to go<br>from L to R, be sure to make the<br>accordion tabs clickable so that<br>the learner is able to click freely<br>to start.<br>Next button is hidden on this<br>slide. |
|----------------------------------------------------------------------------------------------------|----------------------------------------------------------------------------------------------------|----------------------------------------------------------------------------------------------------|----------------------------------------------------------------------------------------------------|
| 4 parallelogram shapes makeup<br>accordion tabs:<br>Far left- fills remaining white<br>space on slide, no icon, never<br>moves, solid fill color #D1E7FA,<br>30% transparency                                                                                                    |                                                                                                    |                                                                                                    |                                                                                                    |
| Left- use color #74B8F1, 60%<br>transparency, laptop icon                                                                                                    |                                                                                                    |                                                                                                    |                                                                                                    |

| centered in middle                                                                                                 |  |  |  |
|----------------------------------------------------------------------------------------------------|--|--|--|
| Middle- use color #74B8F1, 50%<br>transparency, keyboard with lock<br>icon centered in middle                      |  |  |  |
| Right- use color #74B8F1, 40%<br>transparency, keyboard icon with<br>hand pressing space bar<br>centered in middle |  |  |  |
| Notes:                                                                                                    |  |  |  |

| Slide: [1.16a] / Menu Title:                                         |                                                                                                    |                                                                                                    | LO: 3                                                                                                    |
|----------------------------------------------------------------------|----------------------------------------------------------------------------------------------------|----------------------------------------------------------------------------------------------------|----------------------------------------------------------------------------------------------------|
| Visual / Display:                                                    | Slide Text:                                                                                                    | Narration / Voiceover:                                                                                                    | Animation / Interaction:                                                                                                    |
| [base layer]<br>Hide directions and post-it note<br>base layer items | <ul> <li>[Slide Title]</li> <li>If you do happen to get fooled by a phishing email:</li> <li><b>NEVER</b> click on any links or attachments</li> <li><b>NEVER</b> provide any information</li> </ul> | [Ava]<br>[1] If you do happen to get fooled<br>into opening a phishing email:<br>NEVER click on any links or<br>attachments, and NEVER provide<br>any information. | Text box fades in once accordion<br>is open<br>Learner can select another tab<br>from this layer<br>If learner clicks tab one again it<br>will close to base layer |
| Notes:                                                               | •                                                                                                    | •                                                                                                    |                                                                                                    |

| Slide: [1.16b] / Menu Title:                                         |                                                                                                    |                                                                                                    | LO: 3                                                                                            |
|----------------------------------------------------------------------|----------------------------------------------------------------------------------------------------|----------------------------------------------------------------------------------------------------|--------------------------------------------------------------------------------------------------|
| Visual / Display:                                                    | Slide Text:                                                                                                    | Narration / Voiceover:                                                                                                    | Animation / Interaction:                                                                         |
| [base layer]<br>Hide directions and post-it note<br>base layer items | [Slide Title]<br>Most of the time you will be fine if<br>only viewing a phishing email in<br>your inbox, as long as you don't | [Ava]<br>[1] Most of the time you will be<br>fine if only viewing a phishing<br>email in your inbox, as long as<br>you don't click on any links or | Text box fades in once accordion<br>is open<br>Learner can select another tab<br>from this layer |

| click on any links or attachments.<br>• But if you do, <b>NEVER</b><br><b>PROVIDE PERSONAL</b><br><b>INFORMATION</b> . | attachments. However, if you do,<br>NEVER PROVIDE PERSONAL<br>INFORMATION. | If learner clicks tab two again it<br>will close to base layer |
|----------------------------------------------------------------------------------------------------|----------------------------------------------------------------------------|----------------------------------------------------------------|
|----------------------------------------------------------------------------------------------------|----------------------------------------------------------------------------|----------------------------------------------------------------|

| Slide: [1.16c] / Menu Title:                                         |                                                                                                    |                                                                                                    | LO: 3                                                                                                    |
|----------------------------------------------------------------------|----------------------------------------------------------------------------------------------------|----------------------------------------------------------------------------------------------------|----------------------------------------------------------------------------------------------------|
| Visual / Display:                                                    | Slide Text:                                                                                                    | Narration / Voiceover:                                                                                                    | Animation / Interaction:                                                                                                    |
| [base layer]<br>Hide directions and post-it note<br>base layer items | [Slide Title]<br>For phishing emails attempting<br>to install spyware, ransomware, or<br>viruses on your computer,<br>sometimes all it takes is one click.<br>If you believe your computer has<br>been compromised, <b>alert our IT</b><br><b>department immediately.</b> | [Ava]<br>[1] Unfortunately, some phishing<br>emails are much more<br>dangerous.<br>For phishing emails attempting<br>to install spyware, ransomware,<br>or viruses on your computer,<br>sometimes all it takes is one click.<br>If you believe your computer has<br>been compromised, alert our IT<br>department immediately. | Text box fades in once accordion<br>is open<br>Learner can select another tab<br>from this layer<br>If learner clicks tab three again it<br>will close to base layer<br>Next button returns to normal at<br>the end of this layer's timeline |

| Slide: [1.17] / Menu Title: Wrap-Up [hidden from menu]                            |                                                       |                                                                           | LO: 3                                                 |
|-----------------------------------------------------------------------------------|-------------------------------------------------------|---------------------------------------------------------------------------|-------------------------------------------------------|
| Visual / Display:                                                                 | Slide Text:                                           | Narration / Voiceover:                                                    | Animation / Interaction:                              |
| (similar to slide 1.2)<br>No custom title bar, just custom<br>black bottom border | [Slide Title]<br>None                                 | [Ava]<br>[1] Well, now you know the basics<br>of phishing email scams and | Both avatars are already on the slide.                |
| Background image:                                                                 | [Ava caption]<br>Well, now you know the basics of     | securing your email account.                                              | Directions float in when referenced in VO             |
| Same photographic office setting<br>Same laptop to the left of Daniel             | phishing email scams and securing your email account. | [2] It is now time to assess<br>everything you learned!                   | Laptop set to glow state when directions audio begins |
| Directions above laptop.                                                          | It is now time to assess<br>everything you learned!   | [Narrator]<br>[3] Click the computer to find out                          | Laptop jumps to next slide when                       |

| Daniel and Ava avatars are on the<br>off-center to the right again.<br>Daniel is facing Ava giving her a<br>thumbs up. | [Directions]<br>Click the computer to find out<br>more about the graded final quiz. | more about the graded final quiz. | clicked<br>Next button hidden on this slide |
|----------------------------------------------------------------------------------------------------|-------------------------------------------------------------------------------------|-----------------------------------|---------------------------------------------|
| Caption bubbles in space<br>between avatars                                                                            |                                                                                     |                                   |                                             |

| Slide: [1.18] / Menu Title: Graded Quiz                                                                                                    |                                                                                                    |                                                                                                    | LO:                                                                                            |
|----------------------------------------------------------------------------------------------------|----------------------------------------------------------------------------------------------------|----------------------------------------------------------------------------------------------------|------------------------------------------------------------------------------------------------|
| Visual / Display:                                                                                                    | Slide Text:                                                                                                    | Narration / Voiceover:                                                                                                    | Animation / Interaction:                                                                       |
| Custom top title bar and custom<br>black bottom border<br>Background image:<br>Same photographic image of<br>hands on open laptop as slide 1.3<br>Inside laptop screen is subtitle<br>Underneath subtitle is blue text<br>box solid filled with color<br>#62C8E4, doesn't fill entire<br>screen, just slightly wider than<br>the subtitle | <ul> <li>[Slide Title]</li> <li>Final Graded Quiz</li> <li>[Subtitle]</li> <li>You have reached the end of this course. <ul> <li>There will be 5 quiz questions.</li> <li>You must receive 80% to pass (4/5 correct).</li> <li>Retake as many times as needed.</li> <li>Use the Menu to review any course content.</li> </ul> </li> </ul> | [Narrator]<br>[1] You have reached the end of<br>this course.<br>There will be a 5 question quiz.<br>You must receive 80% to pass.<br>You may retake as many times<br>as needed.<br>Use the menu to the left to<br>review any course content first.<br>Then, Click next when you are<br>ready to begin.<br>Good luck! | Bullet points float in from bottom<br>by paragraph starting when first<br>bullet is said in VO |

| Slide: [1.19] / Menu Title: [hidden from menu]                                     |                                                         |                        | LO: 1                                                                                                    |
|------------------------------------------------------------------------------------|---------------------------------------------------------|------------------------|----------------------------------------------------------------------------------------------------|
| Visual / Display:                                                                  | Slide Text:                                             | Narration / Voiceover: | Animation / Interaction:                                                                                                    |
| All 5 assessment question slides<br>should have the same layout and<br>formatting: | [Slide Title]<br><b>Final Graded Quiz</b><br>[Ouestion] |                        | Score by question with 1 attempt<br>for each quiz question as the<br>learner progresses through the<br>quiz. They will be able to Retake |

| Custom top title bar and custom                                                             | You need to create a strong                                                                                                    | the entire quiz at the end if they                                                                                                    |
|---------------------------------------------------------------------------------------------|----------------------------------------------------------------------------------------------------|----------------------------------------------------------------------------------------------------|
| black bottom border                                                                         | password for your email                                                                                                    | do not pass.                                                                                                    |
| Background image:                                                                           | account that uses the three                                                                                                    | When the learner clicks Submit,                                                                                                    |
| Square shape, use palette color                                                             | criterion. Which passwords use                                                                                                    | submit multiple choice and                                                                                                    |
| #9198A2, 16% transparency                                                                   | all 3 criterion?                                                                                                    | advance to next slide.                                                                                                    |
| The question text is bolded and<br>appears larger than the multiple<br>choice answer option | Select all that apply.<br>[Answers]<br>- Cartoon_pickle_83<br>(CORRECT)<br>- Pickle1<br>- Cartoon.plckle83756<br>(CORRECT)<br>- Cart00n.plckle83765<br>(CORRECT)<br>- cartoon.pickle | The learner should not get<br><i>immediate</i> feedback with Correct<br>or Incorrect feedback layers. They<br>should answer all of the<br>questions sequentially FIRST in<br>the graded assessment, then<br>receive their score on the Results<br>page.<br>If they do not pass, they can<br>come back and review the quiz. |

| Slide: [1.20] / Menu Title: [hidden from menu]                |                                                                                                    |                        | LO: 1                                                    |
|---------------------------------------------------------------|----------------------------------------------------------------------------------------------------|------------------------|----------------------------------------------------------|
| Visual / Display:                                             | Slide Text:                                                                                                    | Narration / Voiceover: | Animation / Interaction:                                 |
| Same visual layout for Slides<br>1.19, 1.20, 1.21, 1.22, 1.23 | [Slide Title]<br><b>Final Graded Quiz</b><br>[Question]<br><b>You have narrowed your new</b><br><b>password down to three</b><br><b>options. Determine which</b><br><b>password is the strongest and</b><br><b>the best to use.</b><br>[Directions]<br>Select one.<br>[Answers] |                        | Same settings for Slides 1.19,<br>1.20, 1.21, 1.22, 1.23 |

| - !Rh1n0.S-123! (CORRECT) |
|---------------------------|
| - Rh1n0.123               |
| - rhino123                |
| - Rhin0123                |
|                           |

| Slide: [1.21] / Menu Title: [hidden from menu]                |                                                                                                    |                        | LO: 2                                                    |
|---------------------------------------------------------------|----------------------------------------------------------------------------------------------------|------------------------|----------------------------------------------------------|
| Visual / Display:                                             | Slide Text:                                                                                                    | Narration / Voiceover: | Animation / Interaction:                                 |
| Same visual layout for Slides<br>1.19, 1.20, 1.21, 1.22, 1.23 | [Slide Title]<br>Final Graded Quiz                                                                                                    |                        | Same settings for Slides 1.19,<br>1.20, 1.21, 1.22, 1.23 |
|                                                               | [Question]<br>You receive an email with typos<br>and weird formatting. What<br>other signs do you look for to<br>identify it as a phishing email? |                        |                                                          |
|                                                               | [Directions]<br>Select all that apply.                                                                                                    |                        |                                                          |
|                                                               | [Answers]<br>- a detailed message is<br>provided                                                                                                  |                        |                                                          |
|                                                               | <ul> <li>attachments or links to<br/>open (CORRECT)</li> </ul>                                                                                    |                        |                                                          |
|                                                               | <ul> <li>sender name does not<br/>match email address<br/>(CORRECT)</li> </ul>                                                                    |                        |                                                          |
|                                                               | - colors, layout, & logo<br>match business or<br>organization email is from                                                                       |                        |                                                          |

| Slide: [1.22] / Menu Title: [hidden from menu] |                                                              |  | LO: 3                    |
|------------------------------------------------|--------------------------------------------------------------|--|--------------------------|
| Visual / Display:                              | Visual / Display:     Slide Text:     Narration / Voiceover: |  | Animation / Interaction: |

| Same visual layout for Slides<br>1.19, 1.20, 1.21, 1.22, 1.23 | [Slide Title]<br>Final Graded Quiz<br>[Question]<br>You receive an email that<br>includes an attachment with<br>instructions to open it. You also<br>notice the sender name does<br>not match the email address.<br>What should you do? | Same settings for Slides 1.19,<br>1.20, 1.21, 1.22, 1.23 |
|---------------------------------------------------------------|----------------------------------------------------------------------------------------------------|----------------------------------------------------------|
|                                                               | [Directions]<br><i>Select one</i> .                                                                                                    |                                                          |
|                                                               | [Answers]<br>- It's probably fine. Go<br>ahead and open the<br>attachment.<br>- Send a reply to clarify who                                                                                                    |                                                          |
|                                                               | <ul> <li>Determine it may be a</li> </ul>                                                                                                    |                                                          |
|                                                               | phishing scam, do not<br>open the attachment, and<br>forward it to the IT<br>department. (CORRECT)                                                                                                    |                                                          |

| Slide: [1.23] / Menu Title: [hidden from menu]                |                                                                                                    |                        | LO: 3                                                    |
|---------------------------------------------------------------|----------------------------------------------------------------------------------------------------|------------------------|----------------------------------------------------------|
| Visual / Display:                                             | Slide Text:                                                                                                    | Narration / Voiceover: | Animation / Interaction:                                 |
| Same visual layout for Slides<br>1.19, 1.20, 1.21, 1.22, 1.23 | [Slide Title]<br>Final Graded Quiz<br>[Question]<br>You just arrived to work and<br>have new, yet suspicious<br>looking emails in your inbox.<br>You've decided to carefully<br>determine which emails are<br>legitimate or phishing scams. |                        | Same settings for Slides 1.19,<br>1.20, 1.21, 1.22, 1.23 |

| Which emails are legitimate?                                                                                                    |  |
|----------------------------------------------------------------------------------------------------|--|
| [Directions]<br>Select all that apply.                                                                                               |  |
| [Answers]<br>From:<br>CEO_boss@safesoundinsurance.c<br>om<br>Subject: Follow-up- New Client<br>Information Needed<br>(LEGITIMATE)    |  |
| From:<br><official_boss@no-reply.domain.c<br>om&gt;<br/>Subject: IMMEDIATE ACTION<br/>REQUIRED!</official_boss@no-reply.domain.c<br> |  |
| From: usps643891@no-reply.com<br>Subject: Mail Delivery<br>Failed;return message to sender                                           |  |
| From:<br>john.doe@safesoundinsurance.co<br>m<br>Subject: lunch order?<br>(LEGITIMATE)                                                |  |

| Slide: [1.24] / Menu Title: Results Slide [hidden from menu]                                  |                                                                                               |                            | LO:                                                                                                    |
|-----------------------------------------------------------------------------------------------|-----------------------------------------------------------------------------------------------|----------------------------|----------------------------------------------------------------------------------------------------|
| Visual / Display:                                                                             | Slide Text:                                                                                   | Narration / Voiceover:     | Animation / Interaction:                                                                                                    |
| Same as slide 1.17<br>Score % are located to the right of<br>the laptop screen (not centered) | [Slide Title]<br><b>Quiz Results</b><br>Your Score: <b>XX</b> %<br>Passing Score: <b>YY</b> % | [Narration only on layers] | Use a Result side to show Success layer<br>1.23a when timeline starts if results are<br>equal to or greater than the passing<br>score.<br>Show Failure layer 1.23b when timeline<br>starts if results are less than passing<br>score. |

|  | Base layer will be visible (show through)<br>from Success or Failure slide layers.                    |
|--|----------------------------------------------------------------------------------------------------|
|  | Results variable reference shows the percent score only. Do not show the points variable reference.   |
|  | Built in graded quiz variable reference<br>displays learner score where <b>XX</b> appears<br>on slide |

| Slide: [1.24a] / Menu Title: Results Slide                                                                                                    |                                                                                                    |                                                                                                    | LO:                                                                                                    |
|----------------------------------------------------------------------------------------------------|----------------------------------------------------------------------------------------------------|----------------------------------------------------------------------------------------------------|----------------------------------------------------------------------------------------------------|
| Visual / Display:                                                                                                    | Slide Text:                                                                                                    | Narration / Voiceover:                                                                                                    | Animation / Interaction:                                                                                        |
| Daniel avatar appears on this<br>layer on the left side under title<br>bar, hands up smiling, excited<br>Green check mark above score<br>Review Quiz and Continue<br>buttons under score<br>Directions above buttons | [Slide Title]<br><b>Quiz Results</b><br>Nice job, you passed!<br>[Buttons]<br>Review Quiz<br>Continue<br>[Directions]<br>You can click Review Quiz or<br>Continue to move on. | [Narrator]<br>[1] Nice job, you passed the quiz.<br>You can click Review to see your<br>results or click continue to move<br>on. | Review button: shows<br>correct/incorrect response when<br>reviewing<br>Continue button: jumps to Slide<br>1.24 |

| Slide: [1.24b] / Menu Title: Results Slide     |                                      |                                                                                              | LO:                                                            |
|------------------------------------------------|--------------------------------------|----------------------------------------------------------------------------------------------|----------------------------------------------------------------|
| Visual / Display:                              | Slide Text:                          | Narration / Voiceover:                                                                       | Animation / Interaction:                                       |
| Red X mark above score                         | [Slide Title]<br><b>Quiz Results</b> | [Narrator]<br>[1] Sorry, you didn't pass yet.                                                | Retake button: resets results slide<br>and jumps to Slide 1.18 |
| Review Quiz and Retry Quiz buttons under score | Sorry, you didn't pass yet.          | You can choose to Review Quiz<br>results first, then click Retry Quiz<br>when you are ready. |                                                                |

| Directions above buttons | [Buttons]<br>Review Quiz                                                                     | Review button: shows<br>correct/incorrect response when<br>reviewing |
|--------------------------|----------------------------------------------------------------------------------------------|----------------------------------------------------------------------|
|                          | Retry Quiz                                                                                   |                                                                      |
|                          | [Directions]<br>You can choose to Review Quiz<br>results first, then click to Retry<br>Quiz. |                                                                      |

| Slide: [1.25] / Menu Title: Summary                                                                                                    |                                                                                                    |                                                                                                    | LO:                                                        |
|----------------------------------------------------------------------------------------------------|----------------------------------------------------------------------------------------------------|----------------------------------------------------------------------------------------------------|------------------------------------------------------------|
| Visual / Display:                                                                                                    | Slide Text:                                                                                                    | Narration / Voiceover:                                                                                                    | Animation / Interaction:                                   |
| Same as slide 1.1<br>No custom title bar or bottom<br>border<br>Black filled text box with LOs<br>under rectangle with title and<br>subtitle, use yellow color from<br>palette<br>Exit button in bottom right side<br>corner (same format as buttons<br>on slide 1.1) | <ul> <li>[Slide Title]</li> <li>Congratulations!</li> <li>[subtitle]</li> <li>You have successfully completed the course Phishing Email Awareness for Employees.</li> <li>You are now able to: <ul> <li>Create a strong password</li> <li>Identify phishing email scams</li> <li>handle phishing email scams.</li> </ul> </li> </ul> | [Narrator]<br>[1] Congratulations!<br>you have successfully completed<br>the course, Phishing email<br>awareness for employees.<br>You are now able to: determine<br>the strength of a password,<br>identify phishing email scams,<br>and properly handle phishing<br>email scams.<br>Click the Exit button when you<br>are ready to leave the course. | Exit button exits the course.<br>No next button on player. |